## **ASRock** Technical Reference - Q&A

- (1) Q: I'd like to install the TR4 1900X CPU on X399Taichi or X399 Prof. Gaming, what should I do?
   Please refer to the following steps to update the BIOS P1.30 or later version to support TR4 1900X CPU.
  - Step 1. Download the BIOS P1.30 or later version from ASRock's website

X399 Taichi: <u>http://www.asrock.com/mb/AMD/X399%20Taichi/index.asp#BIOS</u> X399 Prof. Gaming: http://www.asrock.com/MB/AMD/Fatal1ty%20X399%20Professional%20Gaming/index.us.asp#BIOS

| BIOS                                                                                                    |          |                                      |        |                                      |           |        |            |  |
|----------------------------------------------------------------------------------------------------|----------|--------------------------------------|--------|--------------------------------------|-----------|--------|------------|--|
| Please update to the latest BIOS with instant Flash or Internet Flash in the UEFI setup if you are using Windows <sup>®</sup> 10. |          |                                      |        |                                      |           |        |            |  |
| Version                                                                                                    | Date     | Update BIOS Under<br>/ How to Update | Size   | Description                          | Download  |        |            |  |
| 1.30                                                                                                    | 8/9/2017 | BIOS ①                               | 6.04MB | Update "ThreadRipperPI-SPr3-1.0.0.3" | Asia/US   | Europe | E<br>China |  |
| 1 30                                                                                                    | 8/9/2017 | Windows ①                            | 8.00MB | Update "ThreadRipperPI-SPr3-1.0.0.3" | <b>10</b> |        | 5.9        |  |

Step 2. Please make sure that the file system of your USB flash drive is FAT32.
Go to This PC → Right click on the mouse → Select Properties → File system

|                       |                                                                |   | 🥪 USB Drive (D:) Prop | erties               | ×             |
|-----------------------|----------------------------------------------------------------|---|-----------------------|----------------------|---------------|
| Documents             | Open                                                           |   | General Tools Hardy   | ware Sharing ReadyBo | ost Customize |
| Pictures              | Open in new window<br>Pin to Quick access<br>Turn on BitLocker |   | ÷ [                   |                      |               |
| USB Drive (D:)        | Open AutoPlay<br>Scan with Windows Defender                    |   | File system: FAT32    | /e                   |               |
| 353 MB free of 354 MB | Share with                                                     | > | Used space:           | 16,384 bytes         | 16.0 KB       |
|                       | Open as Portable Device                                        | × | Free space:           | 371, 179, 520 bytes  | 353 MB        |
|                       | CRC SHA                                                        | > | Capacity:             | 371, 195, 904 bytes  | 354 MB        |
|                       | Include in library<br>Pin to Start                             | > |                       |                      |               |
|                       | 其用資料夾同步處理                                                      | > |                       |                      |               |
|                       | Format<br>Eject                                                |   |                       | Drive D:             |               |
| The Market            | Cut<br>Copy                                                    |   |                       |                      |               |
| 44.                   | Create shortcut<br>Rename                                      |   |                       |                      |               |
|                       | Properties                                                     |   |                       | OK Cancel            | Apply         |

Step 3. If the USB drive is not FAT32 format, please create an USB flash with FAT32 format.
 Go to This PC → Right click on the mouse → Select Format → Select FAT32 → Start

## Technical Reference - Q&A

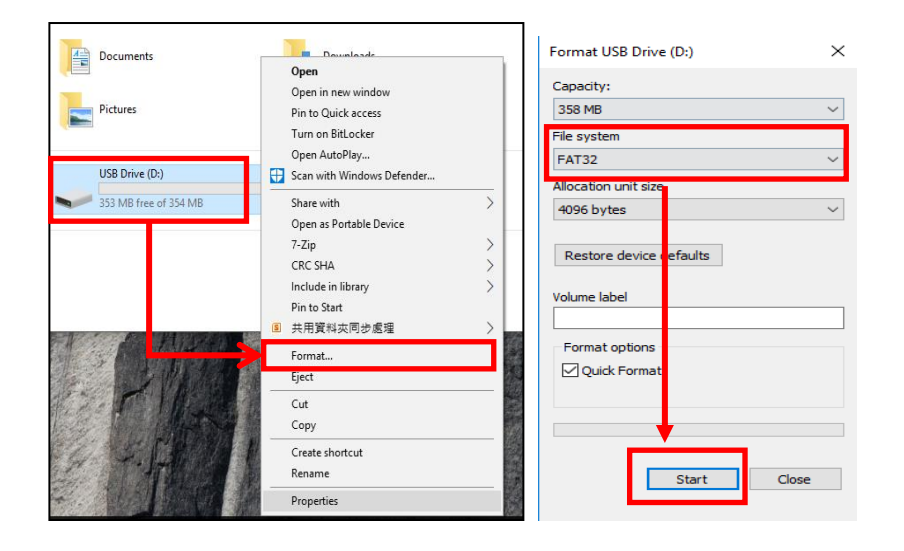

Step 4. Copy the BIOS file to your USB flash drive and extract BIOS file from the zip file.

| 名稱 ^                                | 修改日期          | 類型           | 大小        |
|-------------------------------------|---------------|--------------|-----------|
| X399 Professional Gaming(1.30)ROM   | 2017/08/17 下午 | 檔案資料夾        |           |
| 🕌 X399 Professional Gaming(1.30)ROM | 2017/08/17 下午 | 壓縮的 (zipped) | 6,188 KB  |
| X399PG1.30                          | 2017/08/09 下午 | 30 檔案        | 16,384 KB |

Step 5. Rename the file to "creative.rom" and put the file on root directory

| 2稱 ^                                | 修改日期           | 類型           | 大小        |
|-------------------------------------|----------------|--------------|-----------|
| X399 Professional Gaming(1.30)ROM   | 2017/08/17 下午  | 檔案資料夾        |           |
| 🖁 X399 Professional Gaming(1.30)ROM | 2017/08/17 下午… | 壓縮的 (zipped) | 6,188 KB  |
| Creative.rom                        | 2017/08/09 下午  | ROM 檔案       | 16,384 KB |

Step 6. Install the 24 pin power connector to the motherboard. Then turn on the AC switch of the power supply. \*There is no need to power on the system.

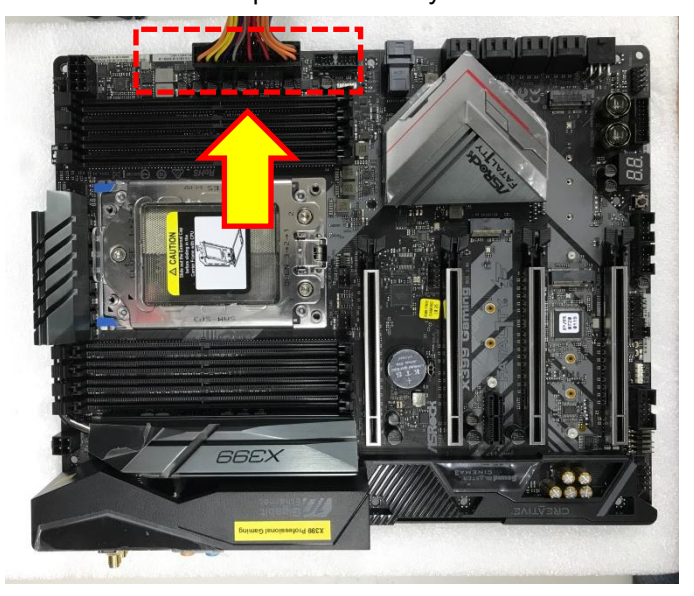

Page 2

TSD-QA (2017/08)

## Technical Reference - Q&A

TSD-QA (2017/08)

Step 7. Connect your USB drive to the USB BIOS Flashback port.

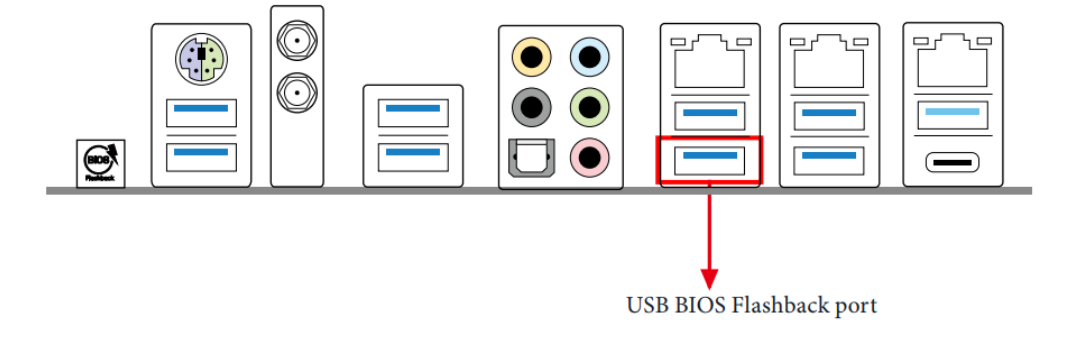

Step 8. Press the BIOS Flashback button for about three seconds. Then the LED starts to blink.

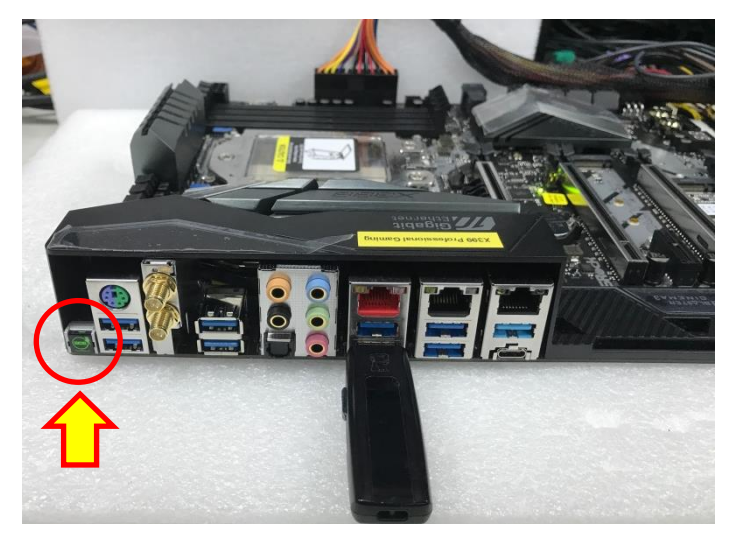

Step 9. Wait until the LED stops blinking, indicating that BIOS flashing has been completed.

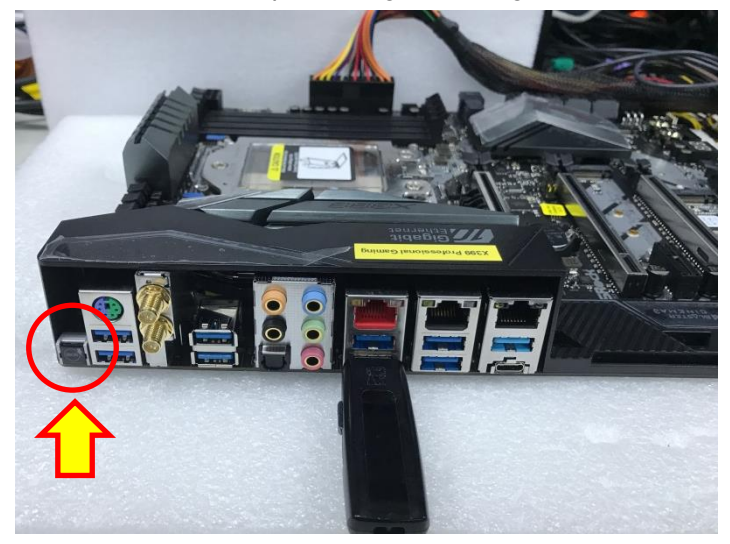

## Technical Reference - Q&A

TSD-QA (2017/08)

\*If the LED light turns solid green, this means that the BIOS Flashback is not operating properly.

- 1. Please make sure that you connect the USB drive to the USB BIOS Flashback port.
- 2. BIOS Flashback button (BIOS\_FB1, see p.9, No. 19) allows users to flash the BIOS.
- 3. Flash the BIOS again from step 5.